## How to Restore Access to SafeUTM

If you lose the Administrator's password, you can reset it if you have physical access to the server.

To do this, follow these steps:

1. Reboot the server. When the GRUB bootloader menu appears with the choice of the Linux kernel to boot the system, press **E** on the keyboard.

| Memory test |                                      |
|-------------|--------------------------------------|
| UTM-SAFEDNS | 13.0 build 508 - utm_752724/root_one |
| Reboot Into | Firmware Interface                   |
|             |                                      |
|             |                                      |
|             |                                      |
|             |                                      |

2. The kernel parameters window opens with the possibility of editing. Add the text p=1 as in the screenshot below:

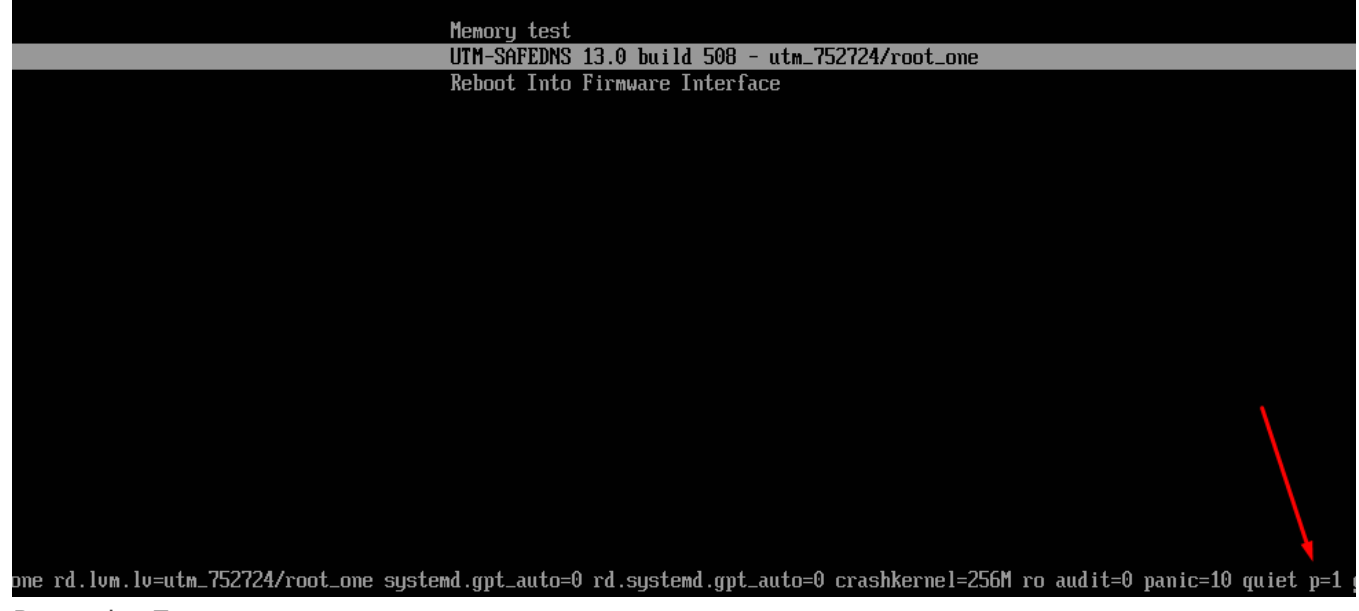

- 3. Press the **Enter**.
- 4. After reloading the system again, a window for creating an administrator's account will appear. Set a new administrator's username and password.

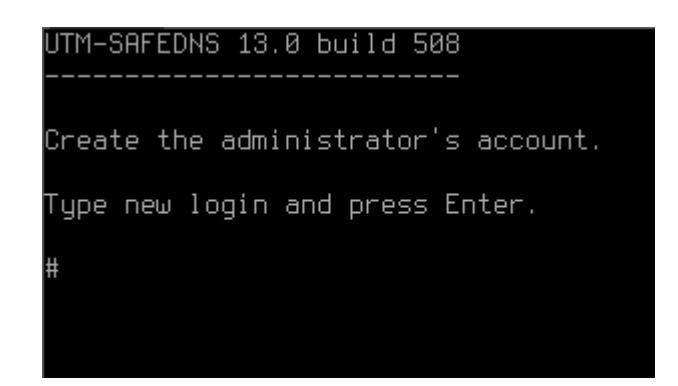

Requirements for creating an administrator's password:

- The minimum password length is 12 characters.
- Lowercase and uppercase Latin characters.
- Digits
- Special characters (! # \$ % & ' \* +, etc.).

If the password does not meet the requirements of the security policy, an error window will open. You need to click "OK" and enter a new password, taking into account the requirements for creating passwords.

Type new password and press Enter. Type 'b' and press Enter to go back. # Input error: Password is not strong enough or contains prohibited characters. Password must be at least 10 characters long, contain upper and lower case characters, numbers and special characters. #

If, when creating a new administrator's username, it matches the previous one, an error window will open. Create a different administrator's username.

| Type new login and press Enter.                                                                          |  |
|----------------------------------------------------------------------------------------------------|--|
| # admin                                                                                                  |  |
| Type new password and press Enter.                                                                       |  |
| Type 'b' and press Enter to go back.<br>#                                                                |  |
| Repeat password and press Enter.                                                                         |  |
| Type 'b' and press Enter to go back.<br>#                                                                |  |
| Error occurred: Failed to create administrator's account.<br>Press any key to return the main menu.<br>_ |  |

Revision #5 Created 27 August 2022 22:24:57 by Val Redman Updated 13 October 2022 16:20:26 by Val Redman